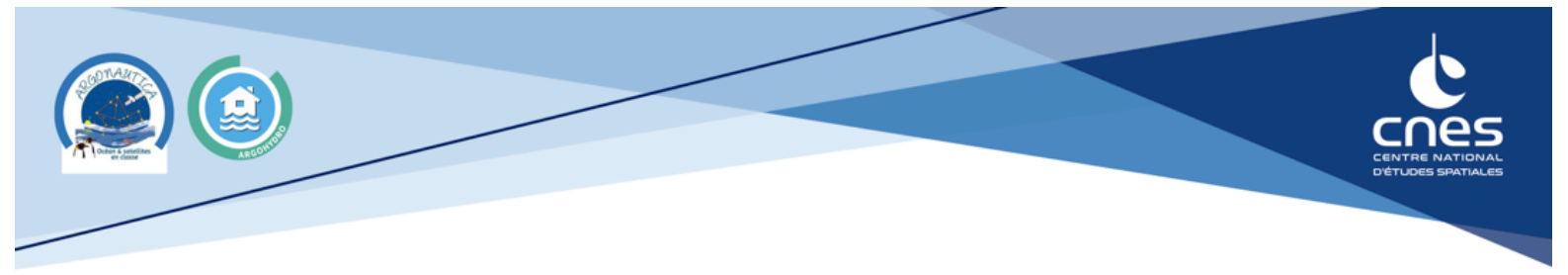

## Utilisation de la plateforme de données ArgoHydro

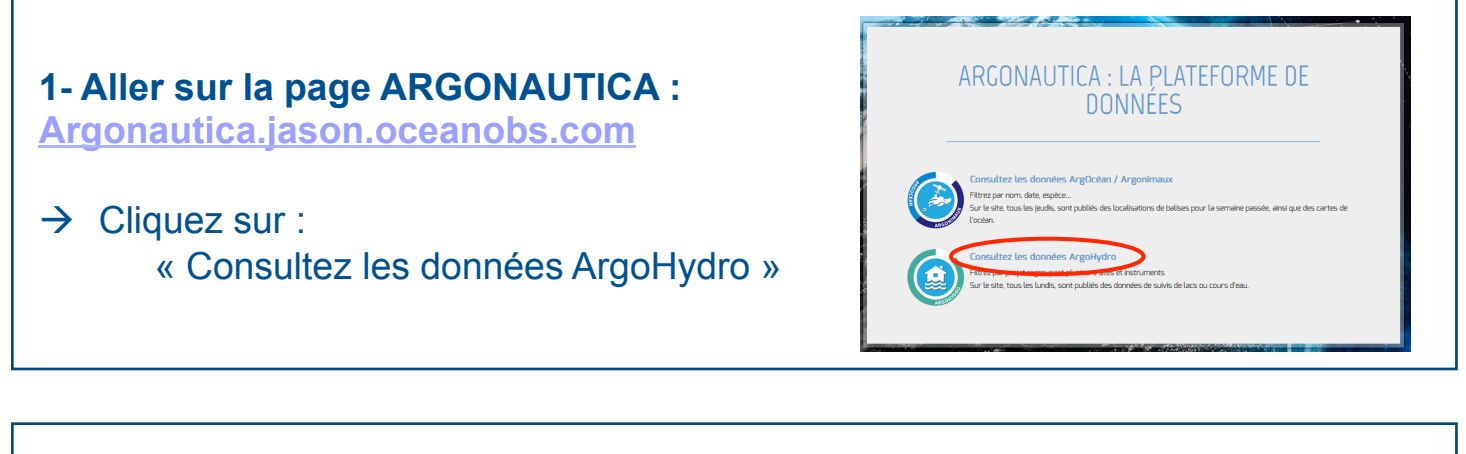

## 2- choisir un projet en cliquant :

- soit à partir de la carte
- soit à partir de la liste

## 3- Choisir la station à suivre en cliquant :

- soit à partir de la carte
- soit à partir de la liste

Rouge : stations actives sur le dernier mois Violet : stations inactives depuis moins d'un an Bleu : stations inactives depuis plus d'un an

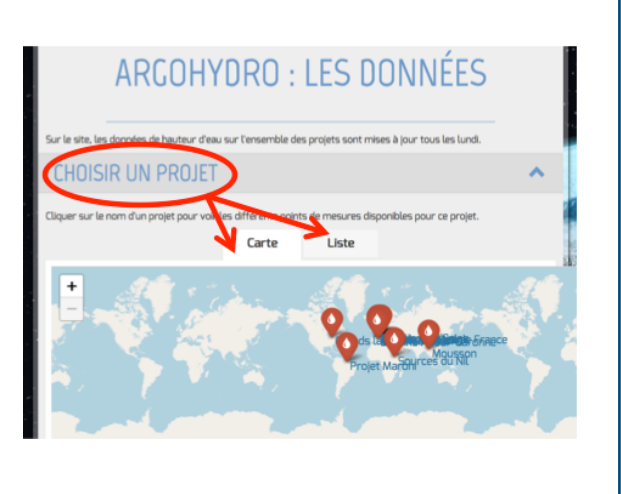

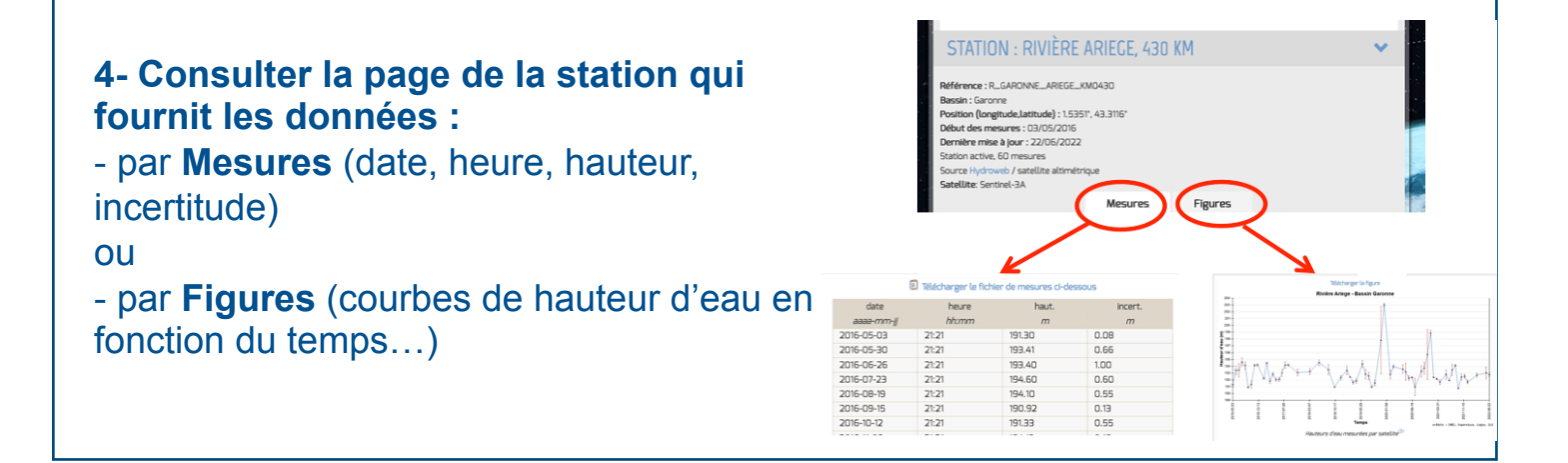